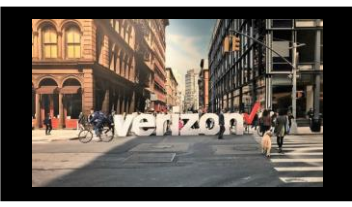

verizon

## **Things to Know**

User Management Functionality

- Administrator Dashboard
- Create User or Admin
- Modify User
- Password Reset
- Suspend/RestoreUser
- DeleteUser

## **Getting Started**

### From the Hamburger menu

- 1. Choose Administration
- 2. Company & User Management

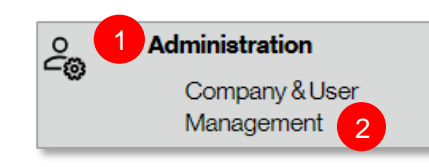

## Dashboard

From the Dashboard, view:

- 1. Users by Role (click the chart)
- 2. Company Profile
- 3. Pending and All Users (click Go to Full List)
- 4. Submitted requests or add a new user (click View all requests)

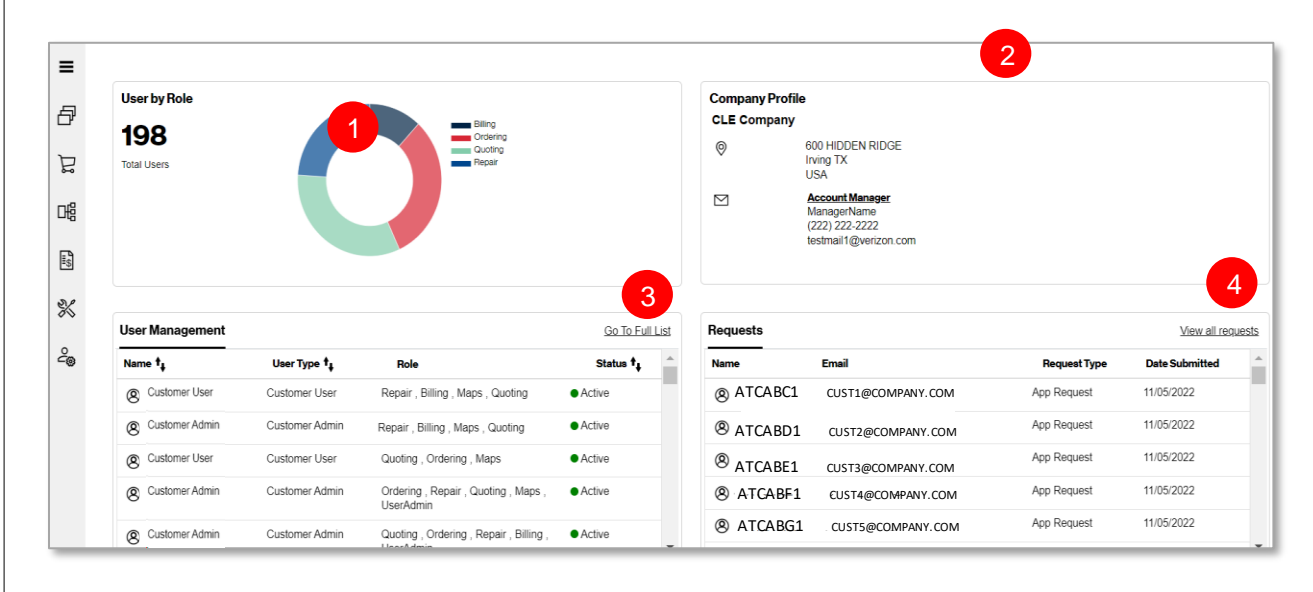

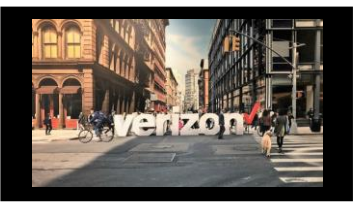

## Create User | Admin

From the Administrative Dashboard, under **Requests** click:

- 1. View all requests
- 2. Add New User

| Requests                                                                                                    |                   |              | View all req   | uests |
|----------------------------------------------------------------------------------------------------|-------------------|--------------|----------------|-------|
| Name                                                                                                    | Email             | Request Type | Date Submitted |       |
| ATCABC1     ATCABC1     ATTCABC1     ATTCABC1     ATTCABC | CUST1@COMPANY.COM | App Request  | 11/05/2022     | 1     |
| ATCABD1     ATCABD1    | CUST2@COMPANY.COM | App Request  | 11/05/2022     |       |
| ATCABE1     ATCABE1     ATTCABE1     ATTCABE1     ATTCABE | CUST3@COMPANY.COM | App Request  | 11/05/2022     |       |
| ATCABG1                                                                                                    | CUST5@COMPANY.COM | App Request  | 11/05/2022     |       |
| ATCABF1     ATCABF1     ATTCABF1     ATTCABF1     ATTCABF | CUST6@COMPANY.COM | App Request  | 11/05/2022     |       |

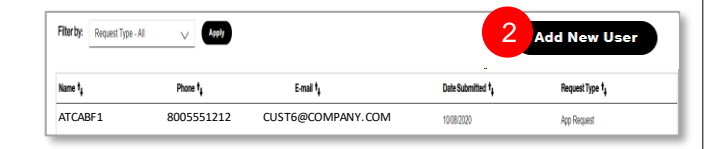

verizon

### **Create User Details**

- 1. Enter First & Last Name
- 2. Add Email Address
- 3. Create an admin user by using the slider (Yes for Admin or No for basic user)
- 4. Add Role(s)
- 5. Click Send Link
- 6. Obtain user registration email and click the <u>Register Here</u> link within 24 Hrs.
- 7. Create User ID (email address cannot be used), Password and Secret question and answer

|   | verizon                                                                        |                          |
|---|--------------------------------------------------------------------------------|--------------------------|
|   | Test User,                                                                     |                          |
|   | You are receiving this email because you are being setup wit Wholesale Portal. | th access to the Verizon |
|   | Your Admin<br>to set you up with a new UserId.                                 | has initiated a process  |
|   | Please follow the link below to set up your Userld and Passw                   | vord.                    |
| 6 | REGISTER HERE                                                                  |                          |
|   |                                                                                |                          |

#### Note:

Review the User ID activation email (User ID and login link to the Verizon Partner Solutions Exchange portal)

Login to the <u>Verizon Partner Solutions Exchange</u> portal with new User ID and Password

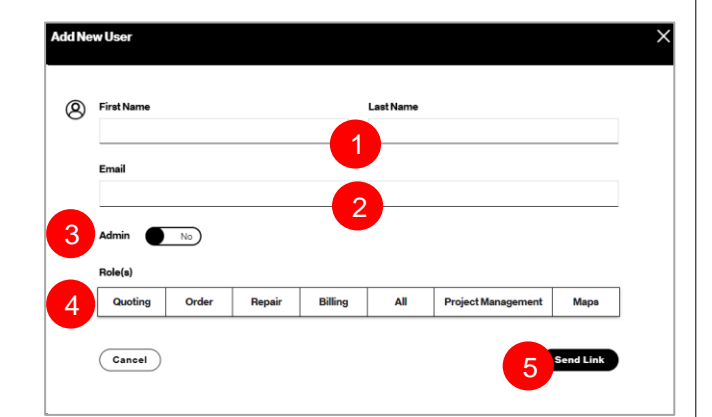

| UserID                                      | 7                                               |                             |
|---------------------------------------------|-------------------------------------------------|-----------------------------|
| Minimum 6 cha                               | racters, can not be all numbers,                |                             |
|                                             |                                                 |                             |
| First Name: <b>Te</b>                       | st                                              |                             |
| Last Name: <b>Us</b>                        | ser                                             |                             |
| Password                                    |                                                 |                             |
| Enter Passv                                 | vord                                            |                             |
| Password str                                | rength :                                        |                             |
| is case sensitiv<br>Cannot match<br>spaces. | re.<br>User ID, cannot be an easily guessed pas | ssword, and cannot have     |
| Confirm passv                               | vord                                            |                             |
| Re-enter pa                                 | ssword                                          |                             |
| Secret questio                              | n                                               |                             |
| Select a qu                                 | estion ~                                        |                             |
| Answer                                      |                                                 |                             |
| Enter your s                                | ecretanswer                                     |                             |
| Minimum 3 cha                               | racters, maximum 40 characters, the only        | y special character allowed |
| is a period.                                |                                                 |                             |

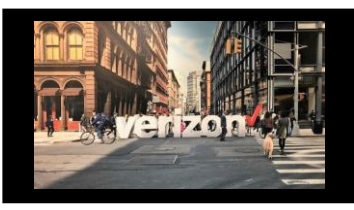

# **Modify User**

From the User Management section of the

Dashboard

- 1. Select Go to Full List
- 2. Click All Users
- 3. Use Worklist (or search bar) to determine which User ID to modify
- 4. Click the Action button 🖍

| User Management                                                                                                    |                |                                                | Go To Full Lis             |
|----------------------------------------------------------------------------------------------------|----------------|------------------------------------------------|----------------------------|
| Name †                                                                                                    | User Type 🕇    | Role                                           | Status †                   |
| (One Cust One                                                                                                    | Customer User  | Repair , Billing , Maps , Quoting              | <ul> <li>Active</li> </ul> |
| Cust Two     Cust Two     Cust Two | Customer Admin | Ordering , Repair , Quoting , Maps , UserAdmin | <ul> <li>Active</li> </ul> |
| Ø Cust Three                                                                                                    | Customer User  | Quoting , Ordering , Maps                      | <ul> <li>Active</li> </ul> |
| (8) Cust Four                                                                                                    | Customer Admin | Ordering , Repair , Quoting , Maps ,           | <ul> <li>Active</li> </ul> |

verizon

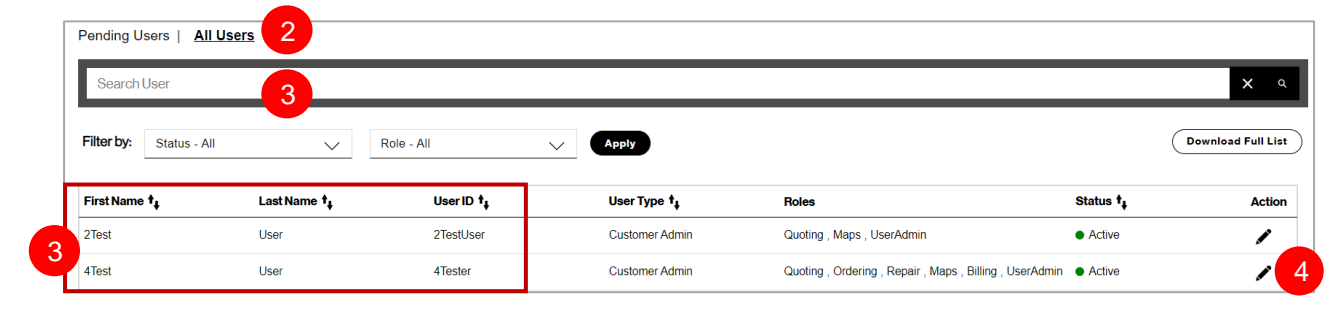

Modify any of the following fields:

- 1. Admin: Yes | No
- 2. Role(s)

Click Update

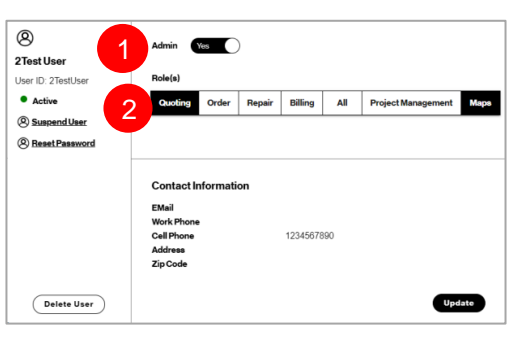

### **Suspend User**

Select one of the following actions:

- 1. Suspend User
- 2. Click to Suspend User

| Edit User                                |                  |       |        |            |           |                        | ×             |               |
|------------------------------------------|------------------|-------|--------|------------|-----------|------------------------|---------------|---------------|
| Oracle     CertTestFPrd     CertTestLPrd | Admin<br>Role(s) | No    |        |            |           |                        |               |               |
| User ID: CertTestFPrd                    | Quoting          | Order | Repair | Billing    | All       | Project Management     | Марз          |               |
| Active<br>Suspend User                   |                  |       |        | 1          |           |                        |               |               |
| Reset Password                           |                  |       |        |            |           | Suspend User           |               |               |
|                                          |                  |       | User   | will not k | be able t | to login to the vps pl | latform until | re-activation |
|                                          |                  |       |        |            | (         | Cancel Susp            | end 2         |               |

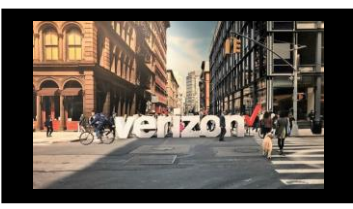

### **Reset Password**

From the User Management section of the

Dashboard

- Select Go to Full List 1.
- 2. Click All Users
- 3. Use Worklist (or search bar) to determine which User ID requires a password reset
- 4. Click the Action Button 🖍

| User Management                                                                                                    |                |                                                   | Go To Full List            |
|----------------------------------------------------------------------------------------------------|----------------|---------------------------------------------------|----------------------------|
| Name †                                                                                                    | User Type 🕇    | Role                                              | Status †                   |
| Cust One                                                                                                    | Customer User  | Repair , Billing , Maps , Quoting                 | <ul> <li>Active</li> </ul> |
| Cust Two     Cust Two     Cust Two | Customer Admin | Ordering , Repair , Quoting , Maps , UserAdmin    | <ul> <li>Active</li> </ul> |
| Cust Three                                                                                                    | Customer User  | Quoting , Ordering , Maps                         | <ul> <li>Active</li> </ul> |
| Cust Four                                                                                                    | Customer Admin | Ordering , Repair , Quoting , Maps ,<br>UserAdmin | <ul> <li>Active</li> </ul> |

verizon

|                        | Filter by: Status - Al                                      |                                         | Role - All    | Apply                                                                                                    |                                                                                                    |                                                            | Download Full List   |
|------------------------|-------------------------------------------------------------|-----------------------------------------|---------------|----------------------------------------------------------------------------------------------------|----------------------------------------------------------------------------------------------------|------------------------------------------------------------|----------------------|
|                        | First Name †                                                | Last Name 🕇                             | User ID †     | User Type 🕇                                                                                                    | Roles                                                                                                 | Status †                                                   | Actior               |
|                        | 2Test                                                       | User                                    | 2TestUser     | Customer Admin                                                                                                    | Quoting , Maps , UserAdmin                                                                            | <ul> <li>Active</li> </ul>                                 | 1                    |
|                        | 4Test                                                       | User                                    | 4Tester       | Customer Admin                                                                                                    | Quoting , Ordering , Repair , Maps , Billing                                                          | UserAdmin                                                  | /                    |
| lec<br>Re              | ct one of the f<br>eset Passwo                              | ollowing actic                          | ons:          | EditUser<br>(2)                                                                                                    | Admin No)                                                                                             |                                                            | ×                    |
| ec<br>Re               | ct one of the f<br>eset Passwo                              | ollowing actic                          | ons:          | EditUser<br>(2)<br>CertTestFPrd                                                                                            | Admin No                                                                                              |                                                            | ×                    |
| lec<br>Re<br>Se        | ct one of the f<br>eset Passwo<br>end Passwor               | ollowing actic<br>rd<br>d reset link to | ons:<br>ouser | EditUser<br>(2)<br>CertTestFPrd<br>CertTestLPrd                                                                            | Admin No                                                                                              |                                                            | ×                    |
| lec<br>Re<br>Se<br>(vi | ct one of the f<br>eset Passwo<br>end Passwor<br>ia email)  | ollowing actic<br>rd<br>d reset link to | ons:<br>ouser | EditUser<br>©<br>CertTestFPrd<br>CertTestLPrd<br>User ID: CertTestFPrd                                                     | Admin No<br>Role(s)<br>Quoting Order Repair Billing                                                   | All Project Management                                     | Мара                 |
| lec<br>Re<br>Se<br>(vi | ct one of the f<br>eset Passwo<br>end Passwor<br>ia email)  | ollowing actic<br>rd<br>d reset link to | ons:<br>ouser | EditUser                                                                                                    | Admin No<br>Role(s)<br>Cutching Order Repair Billing                                                  | All Project Management                                     | Мара                 |
| lec<br>Re<br>Se<br>(vi | ct one of the f<br>eset Passwo<br>end Passwor<br>ia email)  | ollowing actic<br>rd<br>d reset link to | ons:<br>ouser | EditUser<br>©<br>CertTestFPrd<br>CertTestLPrd<br>User ID: CertTestFPrd<br>• Active<br>© SuspendUser                        | Admin No<br>Role(s)<br>Quoting Order Repair Billing<br>Reset                                          | All Project Management                                     | Мара                 |
| lec<br>Re<br>Se<br>(vi | ct one of the f<br>eset Passwo<br>end Passwor<br>ria email) | ollowing actic<br>rd<br>d reset link to | ons:<br>ouser | EditUser<br>©<br>CertTestFPrd<br>CertTestLPrd<br>User ID: CertTestFPrd<br>• Active<br>© SuspendUser<br>1 ResetPassword     | Admin No<br>Role(s)<br>Quoting Order Repair Billing<br>Reset I<br>Are you sure you want to send a lin | All Project Management Password k to the user for resettin | Maps<br>ng password? |
| lec<br>Re<br>Se<br>(vi | ct one of the f<br>eset Passwo<br>end Passwor<br>ia email)  | ollowing actic<br>rd<br>d reset link to | ons:<br>ouser | EditUser<br>©<br>CertTestFPrd<br>CertTestLPrd<br>User ID: CertTestFPrd<br>• Active<br>©<br>SuspendUser<br>1. ResetPassword | Admin No<br>Role(s)<br>Cucting Order Repair Billing<br>Reset I<br>Are you sure you want to send a lin | All Project Management Password k to the user for resettin | Mapa<br>ng password? |

### **Delete User**

Select one of the following actions:

- **DeleteUser** 1.
- **Click Delete** 2.

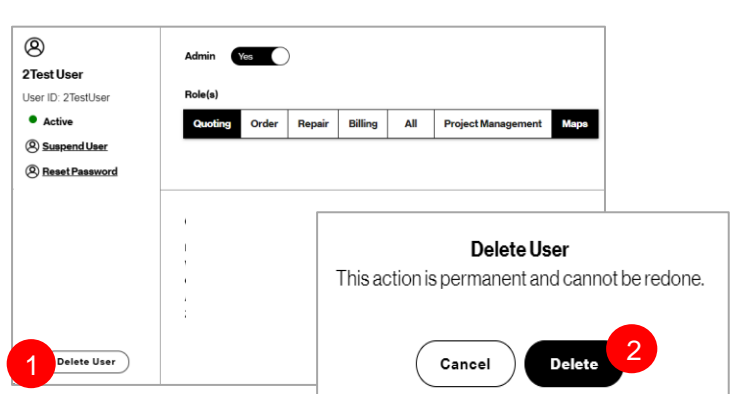